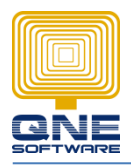

## New SST Tax Codes & SST 02 Form in QNE Software Optimum

[Available from version 2018.0.0.4 or 2018.1.0.4 onward]

1. In company profile, you can update SST registration number column. This will reflect in SST 02 form, column number 1 and 2

|            | 🔟 - 🖾 C 🔛 😫 🤊       |                             | SampleDBStabl             | le - Company Profile - QNE B | usiness Solutions   |       | III II III III III III III III III III |
|------------|---------------------|-----------------------------|---------------------------|------------------------------|---------------------|-------|----------------------------------------|
| Fie        |                     | Task Info View              | fools Inquiry Maintenance |                              |                     |       |                                        |
| >          | Migration Assistant |                             |                           |                              |                     |       |                                        |
| ×          | Close               | w View Variants Close       |                           |                              |                     |       | ~                                      |
|            | Save                | 🛯 🕥 SampleDBStable - Comp 📧 |                           |                              |                     |       |                                        |
|            | Save and Close      | - 😚 Compan                  | y Profile                 |                              |                     |       |                                        |
| 6          | Page Setup          | Company Name                | SampleDBStable            |                              |                     |       |                                        |
| 4          | Print               | Reg No.                     | 123                       | GST Reg No.                  |                     |       |                                        |
|            | Print Preview       | GST Approval No.            |                           | PBT / Marnin Scheme M        | 0                   |       |                                        |
|            | About               | Sales Tax Reg No.           |                           |                              | Service Tax Reg No. |       |                                        |
| 8 <u>=</u> | Change Log          | - Details Logo Company      | Into Preview              | at                           |                     |       |                                        |
| 2=         | Company Profile     | Address 2                   | add 2                     | Fax 1                        | •                   | Fax 2 |                                        |
|            | Help +              | Address 4                   |                           | Contact Person               |                     |       | [Performed]                            |
|            | Modules             | Zip Code                    |                           | Home Page                    |                     |       | [Crial Second]                         |
|            | Registration        | -                           |                           | Business Nature              |                     |       |                                        |
|            | Web Portal          | -                           |                           |                              |                     |       |                                        |
|            | Log Off             | -                           |                           |                              |                     |       |                                        |
| C          | Exit                |                             |                           |                              |                     |       |                                        |

2. In customer maintenance, update customer Sales / Service Tax number.

You can update Sales Tax Exemption number and set the default tax code in the relevant column

| 🧟 Custe         | omers                            |                                       |                 |               |            |               |
|-----------------|----------------------------------|---------------------------------------|-----------------|---------------|------------|---------------|
| Customer Name   | ADVANCE TRADING SDN BHD          |                                       |                 | Status        | ACTIVE     | 4             |
| Group Company   |                                  |                                       |                 | Start Date    | 16/08/2018 |               |
| Control Account | 700-0000                         |                                       |                 | Category      | ×v         |               |
| Customer #      | 700-4001 Auto Code               | GST Reg #                             |                 | Group Company | ×v         |               |
| customer #      |                                  |                                       |                 | -             |            |               |
| Registration #  | <sup>1</sup>                     | Sales Tax Reg No. Service Tax Reg No. |                 |               |            |               |
| Details Picture | Customer Price Others Member 🗞 D | Delivery Addresses Notes E Files      |                 |               |            |               |
| Homepage        |                                  |                                       |                 |               |            |               |
| Address         |                                  | Contact                               | Misc            |               |            |               |
| Address         |                                  | Contract Researce                     | Pusiness Natur  |               |            |               |
| Address         |                                  | Contact Person                        | Business Nature |               |            |               |
|                 |                                  | Phone #                               | Term            | C.O.D.        |            |               |
|                 |                                  | Phone 2 #                             | Agent           |               |            |               |
| Zip Code        |                                  | Fax #                                 | Price Group     |               |            |               |
|                 |                                  | Fax 2 #                               | Account Group   |               | ×v         |               |
|                 |                                  | Sales Tax Exemption                   | Currency        | RM            | XV         |               |
|                 |                                  | No.                                   | Default Tax Cod | le            | XV         |               |
|                 |                                  | Expiry Date                           | Current Balance |               |            |               |
|                 |                                  |                                       |                 |               |            | $\overline{}$ |

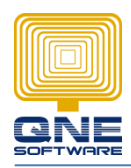

3. In Stock maintenance and Chart of Account, a column to update SST Tariff code

| 鏱 Stock                        | Items                                                                                            |                  |        |
|--------------------------------|--------------------------------------------------------------------------------------------------|------------------|--------|
| <ul> <li>Stock Item</li> </ul> |                                                                                                  |                  |        |
| Stock #                        | AMD-XP/1800 Stock Control                                                                        | Default Location |        |
| Stock Name                     | AMD XP 1800                                                                                      | Category         | CPU    |
| Stock Hallie                   |                                                                                                  | Group            | PRP XV |
|                                |                                                                                                  | Class            | B      |
| Created Date                   | 24/10/2018                                                                                       | Preset Code      | HW     |
| Details Multi-UOMs             | Stock Control Batch No Default GST/SST Stock Bundle 🥰 Customer Price Picture Note 🖺 Files Others |                  |        |
| Input Tax                      | Image: Second state         Output Tax                                                           |                  | XV     |
| SST Tariff Code                |                                                                                                  |                  |        |
|                                |                                                                                                  |                  |        |
|                                |                                                                                                  |                  |        |
|                                |                                                                                                  |                  |        |

Remark: For user who purchase Accounting package only is needed to update in Chart of Account

| Chart Of Accounts                                                                                                    | Account Entry      |               |              | ×              | 19,322,322 |
|----------------------------------------------------------------------------------------------------|--------------------|---------------|--------------|----------------|------------|
|                                                                                                    | Account Info Atta  | chments Notes |              | Common Tasks > |            |
|                                                                                                    | Account Type       | SALES         |              | 💾 Save         |            |
| Enter text to search                                                                                                    | Sub GL Account of  |               | Active       | 🔀 Close        |            |
| Description                                                                                                    | GL Account Code    | 100-0100      |              |                | tput       |
| 🕞 🍠 SALES                                                                                                    | Description        | SALES         |              |                |            |
| > SALES                                                                                                    | Currency           | RM            | ~            |                |            |
| SALES ADJUSTMENT                                                                                                    | DRCR               | O Debit       | Credit       |                |            |
| ADD: OTHER INCOME                                                                                                    |                    | 0 beak        | 0 ci cuit    |                |            |
| Hest of her less to the less to the less t | GST/SST            |               |              |                |            |
| LESS: TAXATION                                                                                                    | Input Tax Code     | N/A           | $\checkmark$ |                |            |
| S ADD: EXTRA ORDINARY INCOME                                                                                                    | Output Tax Code    | N/A           |              |                |            |
| S LESS: EXTRA ORDINARY EXPENSES                                                                                                    | Major Jodustry Cor | to            |              |                |            |
|                                                                                                    | Major Industry Coo |               |              |                |            |
| E SI FIXED ASSETS                                                                                                    | SST Tariff Code    |               |              |                |            |
|                                                                                                    |                    |               |              |                |            |
| CURRENT ASSETS                                                                                                    |                    |               |              |                |            |
| E S CURRENT LIABILITIES                                                                                                    |                    |               |              |                |            |
|                                                                                                    |                    |               |              | Common Tasks   |            |
| EQUITY                                                                                                    | BEQ                |               |              |                |            |
|                                                                                                    | BLL                |               |              |                |            |
| - S OTHER LIABILITIES                                                                                                    | BOL                |               |              |                |            |

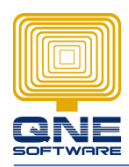

# QNE SOFTWARE SDN. BHD. (611852-V)

4. To generate SST code, go to GST/SST  $\rightarrow$  Tax code  $\rightarrow$  SST Tax Codes Updater

| 🔜 🔪 🖻 × 🔷 🗙 🗇 😋 🗖                                                                                            | v 🗢                                                       | -                                                | Fax Code | s - QNE Business Solutio                                                                                             |                  | <b>P</b> 🗙 |
|----------------------------------------------------------------------------------------------------|-----------------------------------------------------------|--------------------------------------------------|----------|----------------------------------------------------------------------------------------------------|------------------|------------|
| File Home Edit Info                                                                                          | o View Tools In                                           | quiry Maintenance                                |          |                                                                                                    |                  |            |
| New y updater update Wizard                                                                                  | Audit Reset View View Variant<br>Trail Settings v<br>View | s Previous Next Record Records Navigation Full T | rch (    | Gearch Cose                                                                                                    |                  | ~          |
| Navigatic SST Tax Codes Updater                                                                              | 💉 Tax Codes  🔟                                            |                                                  |          |                                                                                                    |                  | -          |
| CST/SST<br>→ Tax Codes 2<br>→ GST Advisor<br>→ GST GST GST GST GST<br>GST (SST Settings<br>→ GST SST Returns | Tax Code                                                  | S p by that column                               | ✓ Fin    | d Gear                                                                                                    |                  |            |
| - 📴 Sales Tax Return                                                                                         | Tax #                                                     | Тах Туре                                         | Rate     | Description                                                                                                    | Input/Output Tax | <b>^</b>   |
| Service Tax Return                                                                                           |                                                           | =                                                | =        | # <u>B</u> C                                                                                                    | =                | _ <u>^</u> |
| Tax Return     Tax Return     Default Priority Settings                                                      | ▶ AJP                                                     | Standard-rated                                   | 6.00%    | Any adjustment made to Input Tax such as bad debt relief, and other input tax adjustments such as longer perio       | Input Tax        |            |
| Tay Code Manning Wizard                                                                                      | AJS                                                       | Standard-rated                                   | 6.00%    | This refer any adjustment made to output tax. These include longer period adjustment, bad debt recovered, outs       | Output Tax       | =          |
|                                                                                                    | BL-ITD                                                    | Standard-rated                                   | 6.00%    | This refers to GST incurred by a business but GST registered trader is not allowed to daim input tax incurred as pr  | Input Tax        |            |
| Dashboard                                                                                                    | BL ITN                                                    | Standard-rated                                   | 6.00%    | Purchases with GST incurred but not claimable (Disallowance of Input Tax e.g. medical expenses for staff)            | Input Tax        |            |
| 🚜 General Ledger                                                                                             | DS                                                        | Standard-rated                                   | 6.00%    | Deemed supplies (e.g. transfer or disposal of business assets without consideration)                                 | Output Tax       |            |
| & Customer                                                                                                   | EP-                                                       | Exempt                                           | 0.00%    | Purchases exempted from GST-e.g. purchase of residential property or financial services                              | Input Tax        |            |
|                                                                                                    | ES                                                        | Exempt                                           | 0.00%    | Exempt supplies under GST                                                                                            | Output Tax       |            |
| Applier                                                                                                    | ESN43                                                     | Exempt                                           | 0.00%    | Non incidental exempt supplies [(1 Aug 2016)Tax Code Update Set this tax as Inactive]                                | Output Tax       |            |
| ( Sales                                                                                                    | 6 <del>P</del>                                            | N/A                                              | 0.00%    | This refers to purchase of transactions which disregarded from charging and payment of GST under GST legislatio      | Input Tax        |            |
| / pos                                                                                                    | GS                                                        | N/A                                              | 0.00%    | In certain circumstances, a taxable supply may be disregarded for the purpose of GST. This refers to supplies whi    | Output Tax       |            |
| P05                                                                                                    | IES                                                       | Exempt                                           | 0.00%    | This refers to exempt supplies made under incidental exempt supplies and applicable for wholly taxable supplier a    | Output Tax       |            |
| 🛒 Purchases                                                                                                  | IM                                                        | Standard-rated                                   | 6.00%    | This refers to all goods imported into Malaysia which are subject to GST. The GST amount is calculated on the valu   | Input Tax        |            |
| Stocks                                                                                                    | IMO                                                       | N/A                                              | 0.00%    | GST incurred for import of goods                                                                                     | Input Tax        |            |
| 1                                                                                                    | IMO-SVC                                                   | N/A                                              | 0.00%    | GST incurred for import of services                                                                                  | Input Tax        |            |
| <ul> <li>GST/SST</li> </ul>                                                                                  | IM-CG                                                     | Standard-rated                                   | 6.00%    | This refers to importation of goods with GST incurred which the company claim for input tax and capitalize the acq   | Input Tax        |            |
| S Advance Currency                                                                                           | IM-RE                                                     | Standard-rated                                   | 6.00%    | This refer to all goods imported into Malaysia which are subject to GST that is not directly attributable to taxable | Input Tax        |            |
|                                                                                                    | 10                                                        | - ···                                            | 0.0001   |                                                                                                    |                  |            |
|                                                                                                    |                                                           |                                                  |          |                                                                                                    |                  |            |

Then click on Submit, new tax code as below is created, you can check it from the tax code table

| -GEX<br>-EP |                                                                           | Tax Type       | Is Output Tax                                                                                                    | Tax Rate | Is Active    | Update Action | Procee |
|-------------|---------------------------------------------------------------------------|----------------|----------------------------------------------------------------------------------------------------|----------|--------------|---------------|--------|
| -EP         | Sales Tax(Goods Exempted From Tax)                                        | Exempt         | Image: A state of the state of the state | 0.00%    | ~            | Up to date    |        |
|             | Sales Tax(Export)                                                         | Exempt         | ~                                                                                                    | 0.00%    | ~            | Up to date    |        |
| -DA         | Sales Tax(Designated Area)                                                | Exempt         | $\checkmark$                                                                                                    | 0.00%    | $\checkmark$ | Up to date    |        |
| -SA         | Sales Tax(Special Area)                                                   | Exempt         | ~                                                                                                    | 0.00%    | ~            | Up to date    |        |
| PA          | Sales Tax(Persons Exempted From Payment Of Tax-Schedule A)                | Exempt         | $\checkmark$                                                                                                    | 0.00%    | $\checkmark$ | Up to date    |        |
| РВ          | Sales Tax(Persons Exempted From Payment Of Tax-Schedule B)                | Exempt         | ~                                                                                                    | 0.00%    | $\checkmark$ | Up to date    |        |
| PC1         | Sales Tax(Persons Exempted From Payment Of Tax-Schedule C Item No. 1)     | Exempt         | $\checkmark$                                                                                                    | 0.00%    | $\checkmark$ | Up to date    |        |
| PC2         | Sales Tax(Persons Exempted From Payment Of Tax-Schedule C Item No.2)      | Exempt         | ~                                                                                                    | 0.00%    | ~            | Up to date    |        |
| PC3         | Sales Tax(Persons Exempted From Payment Of Tax-Schedule C Item No.3)      | Exempt         | $\checkmark$                                                                                                    | 0.00%    | ~            | Up to date    |        |
| PC4         | Sales Tax(Persons Exempted From Payment Of Tax-Schedule C Item No.4)      | Exempt         | ~                                                                                                    | 0.00%    | ~            | Up to date    |        |
| PC5         | Sales Tax(Persons Exempted From Payment Of Tax-Schedule C Item No.5)      | Exempt         | $\checkmark$                                                                                                    | 0.00%    | ~            | Up to date    |        |
| x           | Purchase Tax(Goods Exempted From Tax)                                     | Exempt         |                                                                                                    | 0.00%    | ~            | Up to date    |        |
| PC1         | Purchase Tax(Persons Exempted From Payment Of Tax-Schedule C Item No. 1)  | Exempt         |                                                                                                    | 0.00%    | ~            | Up to date    |        |
| PC2         | Purchase Tax (Persons Exempted From Payment Of Tax-Schedule C Item No. 2) | Exempt         |                                                                                                    | 0.00%    | ~            | Up to date    |        |
| PC3         | Purchase Tax(Persons Exempted From Payment Of Tax-Schedule C Item No.3)   | Exempt         |                                                                                                    | 0.00%    | $\checkmark$ | Up to date    |        |
| PC4         | Purchase Tax (Persons Exempted From Payment Of Tax-Schedule C Item No. 4) | Exempt         |                                                                                                    | 0.00%    | ~            | Up to date    |        |
| PC5         | Purchase Tax(Persons Exempted From Payment Of Tax-Schedule C Item No.5)   | Exempt         |                                                                                                    | 0.00%    | $\checkmark$ | Up to date    |        |
| -10%        | Sales Tax (SST) – Goods For Own Used/Disposed                             | Standard-rated | ~                                                                                                    | 10.00%   | ~            | Up to date    |        |
| 1-5%        | Sales Tax (SST) – Goods For Own Used/Disposed                             | Standard-rated | ~                                                                                                    | 5.00%    | $\checkmark$ | Up to date    |        |
| U-6%        | Service Tax (SST) – Service For Own Use                                   | Standard-rated | ~                                                                                                    | 6.00%    | ~            | Up to date    |        |

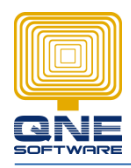

5. After Tax code generate, we need to proceed some setting  $GST/SST \rightarrow GST/SST$  Account Setup  $\rightarrow$  Apply

| 🚆 🛛 🖹 × 🞑 🖱 🔻                                                                      |                |                  |               | GST/SST /    | Accounts Setup - QNI | Business Soluti                |            | e 💶 7 🔀  |
|------------------------------------------------------------------------------------|----------------|------------------|---------------|--------------|----------------------|--------------------------------|------------|----------|
| File Home Edit                                                                     | View T         | ools Inquir      | y Maintenance |              |                      |                                |            |          |
| Apply Reset View View Variants<br>Save 3 View                                      | Close<br>Close |                  |               |              |                      |                                |            | ~        |
| Navigation                                                                         | GST/S          | SST Accounts Set | u 🛛           |              |                      |                                |            |          |
| GST/SST<br>GST/SST Settings<br>SST Returns<br>Sales Tax Return<br>Seles Tax Return |                | GST/S            | ST Accoun     | ts Setup     |                      |                                |            |          |
| Tax Return                                                                         | Crea           | te               | GLAccount     | Account Code | Account Name         |                                |            |          |
|                                                                                    | Þ              |                  | GST-3010      | GST-3010     | BAD DEBT RECOVERY    | Account Code GST-3010          |            |          |
| - Ton Cole Marging Wizard                                                          |                |                  | GST-4010      | GST-4010     | GST EXPENSES         | Account Name BAD DEBT RECOVERY |            |          |
| GST/SST Accounts : etup                                                            |                |                  | GST-4020      | GST-4020     | FREE GIFT            | Assign GST Accounts            |            |          |
|                                                                                    |                |                  | GST-4030      | GST-4030     | BAD DEBTS            | 🖪 📑 View Variants 🗸 🙆 🙆 🖬 🕇 🔯  |            |          |
| - Adjustment                                                                       |                |                  | GST-7010      | GST-7010     | GST INPUT TAX        |                                | Charge and | Connet   |
|                                                                                    |                |                  | GST-7020      | GST-7020     | GST CONTROL ACCO     | Name Description               | GLACCOUNT  | Current  |
| 😬 Dashboard                                                                        |                |                  | GST-7030      | GST-7030     | GST LIABILITY - AR   | Bad Debt Pacovered             | GST-3010   | GST-3010 |
| W. Consultanting                                                                   |                |                  | GST-7040      | GST-7040     | GST CLAIMABLE ACC    | bid best Recovered             | 031-3010   | 631-3010 |
| General Ledger                                                                     |                |                  | GST-7050      | GST-7050     | GST FROM DEPOSIT     |                                |            |          |
| a Customer                                                                         |                |                  | GST-7060      | GST-7060     | RESIDUAL INPUT TAX   |                                |            |          |
| Jupplier                                                                           |                |                  | GST-7070      | GST-7070     | GST FROM DO          |                                |            |          |
|                                                                                    |                |                  | GST-8010      | GST-8010     | GST OUTPUT TAX       |                                |            |          |
| 🐅 Sales                                                                            |                |                  | GST-8020      | GST-8020     | GST CLAIMABLE - AP   |                                |            |          |
| 📇 POS                                                                              |                |                  | GST-8030      | GST-8030     | GST PAYABLE ACCO     |                                |            |          |
| St Durchasses                                                                      |                |                  | PST-1000      | PST-1000     | SST PURCHASE TAX     |                                |            |          |
| Harchases                                                                          |                |                  | PST-2000      | PST-2000     | SST PURCHASE SERV    |                                |            |          |
| Stocks                                                                             |                |                  | SST-1000      | SST-1000     | SST SALES TAX        |                                |            |          |
| ♦ GST/SST 1                                                                        |                |                  | SST-2000      | SST-2000     | SST SERVICE TAX      |                                |            |          |
|                                                                                    |                |                  | SST-8000      | SST-8000     | SST PAYABLE ACCO     |                                |            |          |

Ensure new tax codes is assigned Posting Account

| 🔹 Tax Co         | des                                           |        |         |
|------------------|-----------------------------------------------|--------|---------|
| Tax Codes        |                                               |        |         |
| Tax #            | STU-10%                                       |        | Default |
| Тах Туре         | Standard-rated                                | ×v     |         |
| Input/Output Tax | Output Tax State                              | 10.00% |         |
| Tax Description  | Sales Tax (SST) – Goods For Own Used/Disposed | $\sim$ |         |
| Posting Account  | SST-1000: SST SALES TAX                       | XV     |         |
|                  | ✓ Active                                      |        |         |
|                  | Sales Tax (SST) – Goods For Own Used/Disposed | ^      |         |
| Description      |                                               |        |         |
|                  |                                               | ✓      |         |
|                  |                                               |        |         |

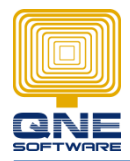

#### And there is SST Payable Account is created under SST-8000 in Chart of Account Current Liabilities

| hart Of Accounts               |              |           |      | 909      | 1,076,839,2<br>677,650,5<br>595,625,9 | 30 1,319.3 |
|--------------------------------|--------------|-----------|------|----------|---------------------------------------|------------|
|                                | Find Clear   | )         |      |          |                                       |            |
| Description                    | Account Code | MSIC Code | SA   | Currency | Input Tax                             | Output     |
| RESIDUAL INPUT TAX             | GST-7060     |           |      | RM       |                                       |            |
| GST FROM DO                    | GST-7070     |           |      | RM       |                                       |            |
|                                | PST-1000     |           |      | RM       |                                       |            |
| SST PURCHASE SERVICE TAX       | PST-2000     |           |      | RM       |                                       |            |
| CURRENT LIABILITIES            | BCL          |           |      |          |                                       |            |
|                                | 800-0000     |           | CCAC | RM       |                                       |            |
|                                | 800-0600     |           |      | RM       |                                       |            |
| E S ACCRUALS & OTHER CREDITORS | 800-1000     |           |      | RM       |                                       |            |
|                                | 820-0000     |           |      | RM       |                                       |            |
|                                | GST-8010     |           |      | RM       |                                       |            |
|                                | GST-8020     |           |      | RM       |                                       |            |
|                                | GST-8030     |           |      | RM       |                                       |            |
|                                | SST-1000     |           |      | RM       |                                       |            |
| SST SERVICE TAX                | SST-2000     |           |      | RM       |                                       |            |
|                                | SST-8000     |           |      | RM       |                                       |            |
| JONG TERM ASSETS               | BLA          |           |      |          |                                       |            |
| EQUITY                         | BEQ          |           |      |          |                                       |            |
| S LONG TERM LIABILITIES        | BLL          |           |      |          |                                       |            |
| OTHER LIABILITIES              | BOL          |           |      |          |                                       |            |

Ensure this GL Account is updated in GST/SST  $\rightarrow$  SST Payable column

| GST/SST Settings                           | 5                                                                                                  |
|--------------------------------------------|----------------------------------------------------------------------------------------------------|
| De-registration Date                       |                                                                                                    |
| Default Tax Code By Period Preset Accounts | Free Gift Partial Exemption Adjustment Exempt Supplies Transactions' Tax Indusive Bank Charges Opt |
| Customer                                   |                                                                                                    |
| Bad Debt Written Off                       | GST-4030                                                                                           |
| Bad Debt Recovered                         | GST-3010                                                                                           |
| GST Bad Debt AR Liability                  | GST-7030                                                                                           |
| GST From Deposit                           | GST-7050                                                                                           |
| GST From DO                                | GST-7070                                                                                           |
| Supplier                                   |                                                                                                    |
| GST Bad Debt AP Claimable                  | GST-8020                                                                                           |
| Adjustment                                 |                                                                                                    |
| GST Payable                                | GST-8030                                                                                           |
| GST Claimable                              | GST-7040                                                                                           |
| GST Input                                  | GST-7010                                                                                           |
| GST Output                                 | GST-8010                                                                                           |
| SST Payable                                | SST-8000                                                                                           |
|                                            |                                                                                                    |

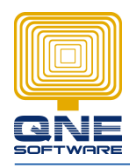

# 6. Key-in transaction as usual with using the tax code

| \$         | Sale                    | s Inv      | oice     | es       |           |         |         |           |               |               |             |       |            |       |            |         |           |         |            |             |              |    |
|------------|-------------------------|------------|----------|----------|-----------|---------|---------|-----------|---------------|---------------|-------------|-------|------------|-------|------------|---------|-----------|---------|------------|-------------|--------------|----|
| Details    | Customer                | DO Add     | lress    | Others   | Notes     | Files   | Info    |           |               |               |             |       |            |       |            |         |           |         |            |             |              |    |
| Custo      | ner                     | 700-A001   |          |          |           | ×v      | Curi    | ency      | RM            |               | 🛛 🖂 Rate    |       |            |       |            |         |           | 1.00000 | 000 Ex     | change Rate |              |    |
| То         | ADVANCE TRADING SDN BHD |            |          |          |           |         | Atte    | ention    |               |               |             |       | Doc Date   |       | 24/10/2018 |         |           |         |            |             |              |    |
| Delive     | ry Term                 |            |          |          |           |         | Age     | nt        |               |               |             | ×~    | Invoice No |       | INV00001   |         |           |         |            |             | $\checkmark$ |    |
| Term       |                         | C.O.D.     |          |          |           | ×v      | Our     | DO No     |               |               |             |       | Reference  | No    |            |         |           |         |            |             |              |    |
| Locati     | ocation                 |            |          |          |           | ×v      | Proj    | ect       |               |               |             | ×~    | 🗌 Tax Indu | usive |            |         |           |         | R          | ounding     |              |    |
| <b>1</b> - | Scan Iten               | 1          | [jiii]   |          | ♥ 🏠       | 6       | ) چ     | B   🤇     | 0 - 0         | 🗟 View Variar | nts •   💿 ( | 0 00  |            | ß     |            |         |           |         |            |             |              |    |
| • S        | tock Code               |            | Descrip  | tion     |           |         | Q       | ty        | UOM           | Unit Price    | Disc        | Amoun | t 150.00   | Tax C | Code       | Tax     | 7 50      | Net     | 107.0      |             |              |    |
| 2 5        |                         | R          | SAMPLE   |          |           |         |         | 10        | UNIT(S)       | 20.00         |             |       | 200.00     | ST-10 | 1%         |         | 20.00     |         | 220 (      | 0           |              |    |
|            |                         | _          |          |          |           |         |         |           |               |               |             |       |            |       |            |         |           |         |            |             |              |    |
| axable     |                         |            | :        | 350.00   | Tax       |         |         |           | 27.50         | Rounding      | Adj         |       |            | D     | ue Amount  |         |           |         |            |             | 377.50       | ]  |
| atabase    | : SampleDBS             | table(2018 | .0.0.4)] | [Country | y: MY] [L | .anguag | e: en-l | 4Y] [Comp | any: SampleDB | Stable] User: | ADMIN       |       |            |       | Draft(s)   | Current | Working I | Date:   | 24/10/2018 | s 🗸         | QLS: Connect | ed |

#### Update the exempted code if there is any

| s Sa        | ales I    | nvo     | oices      | <b>W</b>      |             |     |               |            |      |               |              |          |     |          |              |  |  |
|-------------|-----------|---------|------------|---------------|-------------|-----|---------------|------------|------|---------------|--------------|----------|-----|----------|--------------|--|--|
| Details Cus | stomer DO | ) Addre | ess Others | Notes Files   | Info        |     |               |            |      |               |              |          |     |          |              |  |  |
| Customer    | 700-B     | 001     |            | ×v            | Currency RM |     |               |            |      | Rate          | 1.00000000 🕅 |          |     |          |              |  |  |
| То          | BNC T     | RADIN   | G SDN BHD  |               | Attention   |     |               |            |      | Doc Date      | 24/10        | /2018    |     |          | <b>~</b> ··· |  |  |
| Delivery Te | rm        |         |            |               | Agent       |     |               |            | ×v   | Invoice No.   | INV00        | 002      |     |          | $\checkmark$ |  |  |
| Term        | C.O.D     |         |            | × ~           | Our DO No   |     |               |            |      | Reference No  |              |          |     |          |              |  |  |
| Location    |           |         |            | ×~            | Project     |     |               |            | ××   | Tax Inclusive |              |          |     | Rounding |              |  |  |
| Sca         | an Item   |         |            | ♦ 🌢 🕼         | 🥥   🖪   🍕   | 0 - | 📑 View Varian | ts • 🛛 🕥 🤅 | 9 66 | •             |              |          |     |          |              |  |  |
| Stock Co    | ode       | B       | Batch No   | Description   |             | Qty | UOM           | Unit Price | Disc | Amount        |              | Tax Code | Tax | Net      |              |  |  |
| 1 SAMPLE    | ITEM A    |         | :          | SAMPLE ITEM A |             | 10  | UNIT(S)       | 15.00      |      |               | 150.0        | ST-PC3   |     | 150.00   | 0            |  |  |
| ▶ 2 SAMPLE  | ITEM B    |         | 1          | SAMPLE ITEM B |             | 10  | UNIT(S)       | 20.00      |      |               | 200.0        | ST-PC3   |     | 200.00   | )            |  |  |
|             |           |         |            |               |             |     |               |            |      |               |              |          | •   |          |              |  |  |
|             |           |         |            |               |             |     |               |            |      |               |              |          |     |          |              |  |  |
|             |           |         |            |               |             |     |               |            |      |               |              |          |     |          |              |  |  |
|             |           |         |            |               |             |     |               |            |      |               |              |          |     |          |              |  |  |
|             |           |         |            |               |             |     |               |            |      |               |              |          |     |          |              |  |  |
|             |           |         |            |               |             |     |               |            |      |               |              |          |     |          |              |  |  |
| Taxable     |           |         | 350.00     | Тах           |             |     | Rounding      | Adj        |      |               | Due Am       | ount     |     |          | 350.00       |  |  |
|             |           |         |            |               |             |     |               |            |      |               | P            |          |     |          |              |  |  |

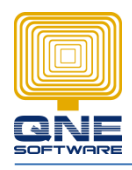

 To generate the SST Return form, go to GST/SST → SST Returns, notice Sales Tax Return & Service Tax Return is separate generate. Click on the right form as per your requirement. Sample as below is using Sales Tax Return as example. For Service Tax submission, you can follow as well

🖉 🗙 💿 🙂 😋 🖕 -📋 ~ Edit Home Info View Inquiry Tools Maintenance 2 ---× Search Close Reset View View Variants New Settings View ecords Creation Records Navigation Full Text Search Close Sales Tax Return 🗵 Navigation GST/SST Sales Tax Return  $\triangleleft$ - 🛷 Tax Codes Taxable Start Date Taxable End Date 🤍 GST Advisor - GST Group Registration GST/SST Settings SST Returns 👻 Sales Tax Retu Service Tax Return Tax Return - In the settings - In the settings - In the settings - In the settings - In the settings - In the setting - In the setting -Tax Code Mapping Wizard GST/SST Accounts Setup 😬 Dashboard U General Ledger 🚨 Customer 🚚 Supplier ( Sales 🐴 POS 🥰 Purchases Stocks GST/SST 🗞 🖪 溄

Fill up the date

| SST Advisor                                  |         |            | _ 2 🛛 |
|----------------------------------------------|---------|------------|-------|
| SST Period<br>Define your current SST Period |         |            |       |
| Date From 01/10/2018                         | Date To | 31/10/0019 |       |
|                                              |         |            |       |

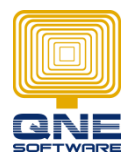

Sales Tax Return is as below, you can generate the report by clicking Retrieve SST Reports

|                                                                                                    | - 🔛 🔛 🔊 🖻 🤝                                                                                                    | r                                                                            | SampleDBStable - Sa                                  | les Tax Return - QNE           | Business Solutions             |                                                    |                             |                                    | e _ 8 🗙        |
|----------------------------------------------------------------------------------------------------|----------------------------------------------------------------------------------------------------|------------------------------------------------------------------------------|------------------------------------------------------|--------------------------------|--------------------------------|----------------------------------------------------|-----------------------------|------------------------------------|----------------|
| New Generale ST Return<br>Records Creation<br>Navigation<br>Soft/SST                                                                         | an und vere<br>Save and Save and New<br>Close<br>Save<br>Save<br>Sales Tax Return<br>Sales Tax                             | A Reset View View Varian<br>Settings<br>SampleDBStable - Sales (<br>X Return | Retrieve<br>ST Reports V<br>SST-02<br>SST-02 Part B1 | ds avigation                   | Close<br>Close                 |                                                    |                             |                                    | *              |
| GST AdVisor<br>GST Group Registration<br>GST (Srup Registration<br>SST Settings =<br>SST Returns<br>Service Tax Return<br>Service Tax Return | Taxable Period           Taxable Start Date         01/1           Due Date         30/1           PART B1         PART B2 | 0/2018                                                                       | Taxable End Date 3                                   | 1/10/2018                      | 7                              | Re-Generate<br>Draft Data                          | Status 🚯 Draft              |                                    |                |
|                                                                                                    | Sales Detaís                                                                                                    | s•   🗿 🥥   🖪 •                                                               |                                                      | 1 -                            |                                |                                                    |                             |                                    |                |
| Dashboard     General Ledger                                                                                                    | Document Date     24/10/2018     24/10/2018                                                                                | INV00001<br>INV00001                                                         | Doc Type<br>SINV<br>SINV                             | SAMPLE ITEM A<br>SAMPLE ITEM B | SAMPLE ITEM A<br>SAMPLE ITEM B | Custom Tariff Code<br>4810.14.1100<br>4911.99.9010 | Tax Code<br>ST-5%<br>ST-10% | Value of Taxab<br>150.00<br>200.00 | Value of Goods |
| Lustomer                                                                                                    |                                                                                                    |                                                                              |                                                      |                                |                                |                                                    |                             |                                    |                |
| Image: Sales           Image: POS                                                                                                    |                                                                                                    |                                                                              |                                                      |                                |                                |                                                    |                             |                                    |                |
| Purchases         Image: Stocks                                                                                                    |                                                                                                    |                                                                              |                                                      |                                |                                |                                                    |                             |                                    |                |
| ◆ GST/SST                                                                                                    |                                                                                                    |                                                                              |                                                      |                                |                                |                                                    |                             | 350.00                             |                |

Sample Report

| Nargebox       Zoon       Page En.       Doce         ABC       Widdle       With Cold Participants       Distribution       With Cold Participants       Distribution       Distribution <th< th=""><th></th><th></th><th></th><th>Print Preview - Sa</th><th>ales and Service Tax Return</th><th></th><th>- 0</th><th>×</th></th<>                                                                                                    |                 |                                                                                                    |                                                                                                    | Print Preview - Sa                                                                                                    | ales and Service Tax Return                                                                                                    |                                                                                                    | - 0                                                                                                    | ×    |
|----------------------------------------------------------------------------------------------------|-----------------|----------------------------------------------------------------------------------------------------|----------------------------------------------------------------------------------------------------|----------------------------------------------------------------------------------------------------|----------------------------------------------------------------------------------------------------|----------------------------------------------------------------------------------------------------|----------------------------------------------------------------------------------------------------|------|
| <form></form>                                                                                                    | Report Designer | Print                                                                                                    | Page Setup                                                                                                    | N .                                                                                                    | Navigation                                                                                                    | Zoom                                                                                                    | Page B Export Close                                                                                                    | ы    |
| <form></form>                                                                                                    | ABC<br>Validate | Print Quick Print Parameters                                                                                                    | eader/Footer Scale Margins II Size                                                                                                    | tation *<br>Find Bookman                                                                                                    | rks First Page Previous Page                                                                                                    | e Many Pages Zoom Out ® Zoom                                                                                                    | × № × ₩ ×<br>In Ø ♥ Close Print Pre                                                                                                    | view |
| BAHAGINA 1: MARLUMAT PENGLANG BERDATTAR<br>PART 4: REGISTERED FARMULAGE ERRONTARIOLASS         PART 4: REGISTERED MANUFACTURE (REGISTERED FARMOLLASS)         COLVAL JULLAL 1:<br>SERVICE TAX         COLVAL JULLAL 1:<br>SERVICE TAX         Service BST<br>1: Stragetone Colvant Service Astragetone Colvant Service Astragetone Colv                                                                                                    |                 | *SST-02*<br>JABAT,<br>ROYALMA<br>Pervat<br>Ista Bening (mporter: Koog)<br>Ista Bandhag (mporter: Koog)<br>Ista Bandhag (mporter: Koog)<br>Is | Nor BITC     Inco     Inco     Inc                                                                                                    | tis gormy unsk<br>for large equity                                                                                                    | BANA<br>B<br>Macune Services<br>B<br>Casar Jens Francisson<br>B<br>Casar Jens Francisson<br>B<br>Casar Jens Francisson<br>B<br>Casar Jens Francisson<br>B<br>Casar Jens Francisson<br>B<br>Casar Jens Francisson<br>B<br>Casar Jens Francisson<br>B<br>Casar Jens Francisson<br>Casar Jens Francisson<br>Casar Jens Francis | Contract International Contract International Contract Internationa | (1)<br>Pendongan<br>Bocuse<br>(4)<br>(1) (2) (2) (2)<br>(2) (2) (2)<br>(2) (2)<br>(2) (2) (2)<br>(2) (2)<br>(2) (2) (2)<br>(2) (2) (2)<br>(2) (2) (2)<br>(2) (2) (2)<br>(2) (2) (2) (2)<br>(2) (2) (2) (2)<br>(2) (2) (2) (2) (2) (2) (2) (2) (2) (2) |      |
| Notify         The state decrets from douby it         0         Num         Num         0         Num         Num         0         Num         Num         0         Num         Num         0         Num         Num <th>&lt;.</th> <th>BAHAGUM 2: MAK<br/>PARA 2: REVOLTENC<br/>11 No Frequencies<br/>2: Nama Program (Internet) / Day Becket<br/>Nama Program (Internet) / Day Becket<br/>Nama Program (Internet) / Day Becket<br/>Tenso Becket<br/>Tenso Becket<br/>Revin end Payment Day Days</th> <th>UMAT PENGLANG BERDAFTAR / ORANG BERDAFTAR<br/>JANU/2010/27/BEGGSTERD9 DERSON PERION PERION<br/>SALESTAX CULAI PE<br/>SALESTAX USAL<br/>195054<br/>10 Sampe20500/2<br/>10 Sampe20500/2</th> <th>KRYHQUAATAN /     KICE TAA     KICE TAA      Sintacti Kange     Sintacti Kange     S</th> <th>BARAGGAN B31 NULAICU<br/>RECUMANA B210(RU)2<br/>PART2 1, ULLS<br/>2011 (State 2010)<br/>11 Junten Nulai Justo de lo Cast Yang o<br/>11 Junten Nulai Justo de lo Cast Yang o<br/>12 Serviça Sector Sector Sector Sector<br/>Barages Baccada Sector Sector<br/>Barages Baccada Sector Sector<br/>Barages Baccada Sector Sector<br/>Paratemento Barages Sector Sector<br/>Paratemento Barages Sector<br/>Paratemento Barages Sector<br/>Description Sector Sector<br/>Description Sector Sector<br/>Description Sector Sector<br/>Description Sector Sector<br/>Description Sector Sector<br/>Description Sector Sector<br/>Description Sector Sector<br/>Description Sector Sector<br/>Description Sector Sector<br/>Description Sector Sector<br/>Description Sector Sector<br/>Description Sector Sector<br/>Description Sector Sector<br/>Description Sector Sector<br/>Advanced Tab Description Processor<br/>Description Sector Sector Sector<br/>Description Sector Sector Sector Sector<br/>Description Sector Sector Sector Sector<br/>Description Sector Sector Sector Sector<br/>Description Sector Sector Sector Sector<br/>Description Sector Sector Sector Sector Sector Sector<br/>Description Sector Sector Sec</th> <th>NAT TOTAL  <br/>CARACTERISTIC ALL AND ALL ALL ALL ALL ALL ALL ALL ALL ALL AL</th> <th>NI SAN /<br/>North Carlo for Sau<br/>North Ter Report<br/>Na - 2000<br/>Na - 2000<br/>Na - 2000<br/>Na - 2000<br/>- 27.60</th> <th>×</th> | <.              | BAHAGUM 2: MAK<br>PARA 2: REVOLTENC<br>11 No Frequencies<br>2: Nama Program (Internet) / Day Becket<br>Nama Program (Internet) / Day Becket<br>Nama Program (Internet) / Day Becket<br>Tenso Becket<br>Tenso Becket<br>Revin end Payment Day Days                                                                                                    | UMAT PENGLANG BERDAFTAR / ORANG BERDAFTAR<br>JANU/2010/27/BEGGSTERD9 DERSON PERION PERION<br>SALESTAX CULAI PE<br>SALESTAX USAL<br>195054<br>10 Sampe20500/2<br>10 Sampe20500/2 | KRYHQUAATAN /     KICE TAA     KICE TAA      Sintacti Kange     Sintacti Kange     S | BARAGGAN B31 NULAICU<br>RECUMANA B210(RU)2<br>PART2 1, ULLS<br>2011 (State 2010)<br>11 Junten Nulai Justo de lo Cast Yang o<br>11 Junten Nulai Justo de lo Cast Yang o<br>12 Serviça Sector Sector Sector Sector<br>Barages Baccada Sector Sector<br>Barages Baccada Sector Sector<br>Barages Baccada Sector Sector<br>Paratemento Barages Sector Sector<br>Paratemento Barages Sector<br>Paratemento Barages Sector<br>Description Sector Sector<br>Description Sector Sector<br>Description Sector Sector<br>Description Sector Sector<br>Description Sector Sector<br>Description Sector Sector<br>Description Sector Sector<br>Description Sector Sector<br>Description Sector Sector<br>Description Sector Sector<br>Description Sector Sector<br>Description Sector Sector<br>Description Sector Sector<br>Description Sector Sector<br>Advanced Tab Description Processor<br>Description Sector Sector Sector<br>Description Sector Sector Sector Sector<br>Description Sector Sector Sector Sector<br>Description Sector Sector Sector Sector<br>Description Sector Sector Sector Sector<br>Description Sector Sector Sector Sector Sector Sector<br>Description Sector Sector Sec                                          | NAT TOTAL  <br>CARACTERISTIC ALL AND ALL ALL ALL ALL ALL ALL ALL ALL ALL AL                                                                                                    | NI SAN /<br>North Carlo for Sau<br>North Ter Report<br>Na - 2000<br>Na - 2000<br>Na - 2000<br>Na - 2000<br>- 27.60                                                                                                    | ×    |

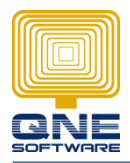

# QNE SST 02 Form Mapping

## Part B1 Mapping

Refer to Page 14 for how to generate Part-B1 report

|                    | BA                                                                                                    | AHAGIAN B1 : MA<br>PART B1 :                                                                                                 | KLUMAT JUALAN / F<br>SALES / SERVICE DI                                                                                                    | PERKHIDMATAN<br>ETAILS                                                                                                    |                                                                                                |
|--------------------|----------------------------------------------------------------------------------------------------|----------------------------------------------------------------------------------------------------|----------------------------------------------------------------------------------------------------|----------------------------------------------------------------------------------------------------|------------------------------------------------------------------------------------------------|
| (5)<br>Bil.<br>No. | (6)<br>Maklumat Barang Kena<br>Cukai / Jenis Perkhidmatan<br>Bercukai Dibekalkan.*<br>Description of Taxable<br>Goods / Type of Taxable<br>Service Provided.*<br>Description | (7)<br>Kod Tariff Kastam<br>/ Kod Jenis<br>Perkhidmatan.*<br><i>Customs Tariff<br/>Code / Service</i><br><i>Type Code</i> .* | (8)<br>Nilai Barang-barang<br>Dijual<br>/ Nilai Kerja Yang<br>Dilakukan.*<br>Value of Taxable Goods<br>Sold /<br>Value of Work<br>Performed. *<br>(RM)<br>ST-10% | (9)<br>Nilai Barang-barang Yang<br>Dipakai Sendiri<br>/ Dilupus<br>Nilai Perkhidmatan Yang<br>Diberi Percuma*<br>Value of Goods For Own Used /<br>Disposed<br>Values of Free Services *<br>(RM)<br>STU-10% | (10)<br>Nilai<br>Perkhidmatan<br>Bercukai *<br>Value of Taxable<br>Service *<br>(RM)<br>SVT-6% |
|                    |                                                                                                    |                                                                                                    | ST-5%                                                                                                    | STU-5%                                                                                                    |                                                                                                |
|                    |                                                                                                    |                                                                                                    |                                                                                                    | SVTU-6%                                                                                                    |                                                                                                |
|                    |                                                                                                    | JUMLAH.*<br>TOTAL.*                                                                                                    |                                                                                                    |                                                                                                    |                                                                                                |
|                    | JUMLA                                                                                                    | H KESELURUHAN.*<br>NET TOTAL.*                                                                                               |                                                                                                    |                                                                                                    |                                                                                                |

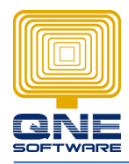

#### Part B2 Tax Code Mapping

Refer below for the mapping. For 11(d) is for credit card service, may enhance the next stage. For this stage item 15 can add fields for user manually key in first.

| BAHAGIAN B2 : NILAI CUKAI YANG KENA DIB<br>KEGUNAAN SENDIRI) / PERKHIDMATAN (PER<br>PART B2 : VALUE OF TAX PAYABLE FO<br>SERVICES (SERVICES             | AYAR ATAS BARANGAN (JUALAN / PELUPUSAN /<br>RKHIDMATAN DIBERIKAN / KEGUNAAN SENDIRI)<br>OR GOODS (SALES, DISPOSED, OWN USE) /<br>PERFORMED / OWN USE)                                  |
|----------------------------------------------------------------------------------------------------|----------------------------------------------------------------------------------------------------|
| 11) Jumlah Nilai Jualan dan Cukai Yang Kena dibayar Mengikut Kadar C<br>Total Value of Tax Payable as Per Tax Rate.                                     | ukai.<br>Nilai Jualan / Perkhidmatan Bercukai /<br>Bilangan Kad Kadar Cukai Nilai Cukai Kena Bayar<br>Value of Taxable Sales / Service Tax Rate Value of Tax Payable<br>/ No. of Cards |
| a) Barangan Bercukai Berkadar 5%.<br>Taxable Goods at 5% Rate.                                                                                          | RM         ST-5%         S%         RM         tax amount                                                                                                    |
| <ul> <li>b) Barangan Bercukai Berkadar 10%.<br/>Taxable Goods at 10% Rate.</li> </ul>                                                                   | RM         ST-10%         I0%         RM tax amount                                                                                                    |
| c) Perkhidmatan Bercukai selain dari Kumpulan H.<br>Taxable Services other than from Group H.                                                           | RM         SVT-6%         6%         RM         tax amount                                                                                                    |
| <ul> <li>d) Perkhidmatan Bercukai dari Kumpulan H.<br/>Taxable Services from Group H.</li> </ul>                                                        | *on hold UNIT RM 25 RM *on hold                                                                                                    |
| <ul> <li>12) Jumlah Nilai Cukai Yang Kena Dibayar.<br/>Total Value of Tax Payable.</li> <li>(12) = [11(a) + 11(b)] ATAU / OR [11(c) + 11(d)]</li> </ul> | <b>RM</b> [11(a)+11(b)] or [11(c)+11(d)]                                                                                                    |
| <ol> <li>Amaun Potongan Cukai Melalui Nota Kredit / Cukai Kontra.*<br/>Amount of Tax Deducted from Credit Note / Contra Tax.*</li> </ol>                | <b>RM</b> [ST-5%+ST-10%] or SVT-6%                                                                                                    |
| <ol> <li>Jumlah Cukai Yang Kena Dibayar Sebelum Penalti Dikenakan<br/>Total Tax Payable Before Penalty Imposed<br/>(14) = (12) - (13)</li> </ol>        | RM 12-13                                                                                                    |
| 15) Kadar Penalti / Amaun Penalti<br>Penalty Rate / Penalty Amount                                                                                      | % Provide % and Amount field for<br>user key in                                                                                                    |
| <ul> <li>16) Jumlah Cukai Kena Dibayar Termasuk Penalti<br/>Total of Tax Payable Inclusive Penalty<br/>(16) = (14) + (15)</li> </ul>                    | RM 14+15                                                                                                    |

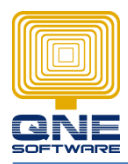

#### For part C

It is for petroleum, may enhance the next stage.

| BAHAGIAN C : BARANO                                                                        | B-BARANG DI BAWAH JADUA<br>(KADAR CUKAI) 2                               | AL KEDUA, PERINTAH<br>018                       | CUKAI JUALAN                                   |
|--------------------------------------------------------------------------------------------|--------------------------------------------------------------------------|-------------------------------------------------|------------------------------------------------|
| PART C : GOODS                                                                             | UNDER SCHEDULE 2, SALE                                                   | S TAX ORDER (TAX RA                             | ATE) 2018                                      |
| 17) Jumlah Nilai Jualan dan Cukai Yang Kena<br>Total Value of Tax Payable as per rate of I | dibayar mengikut kadar cukai.<br>ax.<br>Kuantiti Jualan<br>Sold Quantity | Nilai Jualan Bercukai<br>Value of Taxable Sales | Nilai Cukai Kena Bayar<br>Value of Tax Payable |
| Berkadar RM Per Liter."<br>At Rate Per Liter."                                             | *next stag                                                               | RM                                              | RM                                             |
| Berkadar<br>At Rate Per Kilogr<br>Per Kilogr                                               | am.*                                                                     | RM                                              | RM                                             |
| Berkadar ad-volerum.*<br>At Rate % ad-volerum.*                                            |                                                                          | RM                                              | RM                                             |

## For part D

Refer below for the mapping

| BAHAGIAN D : JUALAN YANG DIKECUALIKAN CU<br>PART D : SALES EXEMPTED FROM SALES                                                                                                    | KAI JUALAN<br>S <i>TAX</i>                                          |  |  |  |  |  |  |
|----------------------------------------------------------------------------------------------------|---------------------------------------------------------------------|--|--|--|--|--|--|
| 18) Jualan Barang-barang Bercukai Yang Dikecualikan Cukai di bawah Perintah Cukai Jualan (Bara Jualan) 2018. *<br>Sales of Taxable Goods Exempted From Tax under the Sales Tax (Goods Exempted From Sale)                                      | ang-barang Yang Dikecualikan Daripada Cukai<br>Is Tax) Order 2018.* |  |  |  |  |  |  |
| a) Eksport / Kawasan Khas / Kawasan Ditetapkan.*<br>Export / Special Area / Designated Area.*                                                                                                    | <b>RM</b> ST-EP + ST-SA + ST-DA                                     |  |  |  |  |  |  |
| b) Jualan Tempatan Kepada Orang di bawah Perintah Cukai Jualan (Orang Yang Dikecualikan Daripada Pembayaran Cukai Jualan) 2018:<br>Local sales exempted to person under the Sales Tax (Person Exempted From Payment of Sales Tax) Order 2018:- |                                                                     |  |  |  |  |  |  |
| 1) Jadual A (Kumpulan Orang).*<br>Schedule A (Class of Person).*                                                                                                    | RM ST-PA                                                            |  |  |  |  |  |  |
| <ol> <li>Jadual B (Pengilang Spesifik Barangan Tidak Bercukai).*<br/>Schedule B (Manufacturer of specific non taxable goods).*</li> </ol>                                                                                                    | RM ST-PB                                                            |  |  |  |  |  |  |
| <ol> <li>Jadual C (Barang Mentah / Pembungkusan / Komponen).*<br/>Schedule C (Raw Materials / Packaging / Components).*</li> </ol>                                                                                                    |                                                                     |  |  |  |  |  |  |
| <ul> <li>Butiran 1 dan 2 (Pembelian / Pengimportan Bahan Mentah Yang Dikecualikan<br/>Cukai Jualan).*<br/>Item 1 and 2 (Purchase / Importation of Raw Material Exempted From Sales Tax).*</li> </ul>                                           | RM ST-PC1 + ST-PC2                                                  |  |  |  |  |  |  |
| ii) Butiran 3 dan 4 (Pembelian / Pengimportan Bahan Mentah Bagi Pihak Pengilang<br>Berdaftar Yang Dikecualikan Cukai Jualan).*<br>Item 3 and 4 (Purchase / Importation of Raw Material on behalf of Registered                                 | RM ST-PC3 + ST-PC4                                                  |  |  |  |  |  |  |
| Manufacturer Exempted From Sales Tax).*<br>iii) Butiran 5 (Nilai Kerja Dilakukan Yang Dikecualikan Cukai Jualan).*<br>Item 5 (Value of Work Performed Exempted from Sales Tax).*                                                               | RM ST-PC5                                                           |  |  |  |  |  |  |

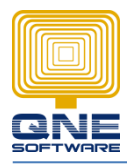

#### For part E

Refer below for the mapping

| BAHAGIAN E: BELIAN DI BAWAH JADUAL C, PEI<br>(ORANG YANG DIKECUALIKAN DARIPADA PEMBAY)<br>PART E : PURCHASE UNDER THE SCHEDU<br>(PERSON EXEMPTED FROM PAYMENT OF SAL                                                                                  | RINTAH CUKAI JUALAN<br>ARAN CUKAI JUALAN) 2018<br>JLE C, SALES TAX<br>LES TAX) ORDER 2018 |
|----------------------------------------------------------------------------------------------------|-------------------------------------------------------------------------------------------|
| <ol> <li>Butiran 1 dan 2 (Pembelian / Pengimportan Bahan Mentah Yang Dikecualikan Cukai<br/>Jualan).*<br/>Item 1 and 2 (Purchase / Importation of Raw Material Exempted From Sales Tax).*</li> </ol>                                                  | RM PT-PC1 + PT-PC2                                                                        |
| 20) Butiran 3 dan 4 (Pembelian / Pengimportan Bahan Mentah Bagi Pihak Pengilang<br>Berdaftar Yang Dikecualikan Cukai Jualan).*<br>Item 3 and 4 (Purchase / Importation of Raw Material on behalf Registered Manufacture<br>Exempted From Sales Tax).* | er PT-PC3 + PT-PC4                                                                        |
| <ol> <li>Butiran 5 (Nilai Kerja Dilakukan Yang Dikecualikan Cukai Jualan).*<br/>Item 5 (Value of Work Performed Exempted from Sales Tax).*</li> </ol>                                                                                                 | RM PT-PC5                                                                                 |

#### For part F

When user submit the return, to prompt a window for key in date, name, IC, position & telephone number then map to this part

| BAHAGIAN F : AKUAN<br>PART F : DECLARATIONS                                                                                                    |                                                                                                    |  |  |  |  |  |  |
|----------------------------------------------------------------------------------------------------|----------------------------------------------------------------------------------------------------|--|--|--|--|--|--|
| 22) Dengan ini saya sebagai pegawai yang diberi kuasa mengesahkan d<br>adalah benar dan lengkap.<br>I as an authorized officer hereby certify that the particulars stated in tr | an memperakui bahawa butir-butir yang dinyatakan dalam penyata ini<br>his return are true and complete. |  |  |  |  |  |  |
| Tarikh / Date<br>(hari) / (bulan) / (tahun)<br>(day) (month) (year)                                                                                                    | Tandatangan Pengikrar<br>Declarant Signature                                                            |  |  |  |  |  |  |
| 23) Nama Pengikrar.<br>Name of Declarant.                                                                                                    |                                                                                                    |  |  |  |  |  |  |
| 24) No. Kad Pengenalan / Passport.<br>Identity Card / Passport No.                                                                                                    |                                                                                                    |  |  |  |  |  |  |
| 25) Jawatan Pengikrar.<br>Designation of Declarant.                                                                                                    |                                                                                                    |  |  |  |  |  |  |
| 26) No. Telefon.<br>Telephone No.                                                                                                    |                                                                                                    |  |  |  |  |  |  |

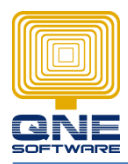

### For part G

It is for Customs use

| BAHAGIAN G : UNTUK KEGUNAAN PEJABAT<br>PART G : FOR OFFICIAL USE |
|------------------------------------------------------------------|
| 27(a)                                                            |
| 27(c)Pegawai Penerima<br>Received Offcer                         |

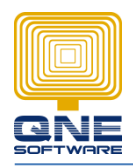

 To generate detail information for Part B1 Mapping Go to Retrieve SST Reports → SST-02 Part B1

| 🔜 🖹 × 🛛 🗙 💿 😋 🤁 📋                                                                              | × 🔛 🚰 🤊 🖻 🔻                                         |                                                  | SampleDBStable - Sal                | les Tax Return - QNE | Business Solutions     |                           |          |                | 🖂 💶 🗟 🔀        |
|------------------------------------------------------------------------------------------------|-----------------------------------------------------|--------------------------------------------------|-------------------------------------|----------------------|------------------------|---------------------------|----------|----------------|----------------|
| File Home Edit Task                                                                            | k Info View                                         | Tools Inquiry I                                  | laintenance                         |                      |                        |                           |          |                |                |
| New Generate SST Return<br>Journal Entry<br>Records Creation                                   | Save and Save and New<br>Close<br>Save              | ăt Reset View View Variar<br>al Settings<br>View | Retrieve<br>SST Reports ~<br>SST-02 | ds Navigation        | Close                  |                           |          |                | *              |
|                                                                                                | Sales Tax Return                                    | sampleuostable - sales                           | SST-02 Part B1                      | INVOUDUI - Sales In  | VOIC                   |                           |          |                |                |
| GST/SST<br>GST Advisor                                                                         | Sales Ta     Taxable Period                         | ax Return                                        |                                     |                      |                        |                           | ^ Status |                |                |
| GST/SST Settings =     SST Returns     SST Returns     Seles Tax Return     Service Tax Return | Taxable Start Date     01/1       Due Date     30/1 | 0/2018                                           | Taxable End Date 31                 | 1/10/2018            |                        | Re-Generate<br>Draft Data | () Draft |                |                |
| 🔄 📴 Tax Return                                                                                 | PART B1 PART B2 PAR                                 | TD PARTE Event Inf                               | ō                                   |                      |                        |                           |          |                |                |
|                                                                                                | Sales Details                                       |                                                  |                                     |                      |                        |                           |          |                |                |
| GST/SST Accounts Setup                                                                         | 📑 🛛 📑 View Varian                                   | ts • 🗐 🙆 🔞 • ett                                 | ₽                                   |                      |                        |                           |          |                |                |
|                                                                                                | Document Date                                       | Document Code                                    | Doc Type                            | Stock                | Description of Taxable | Custom Tariff Code        | Tax Code | Value of Taxab | Value of Goods |
| Bashboard                                                                                      | > 24/10/2018                                        | INV00001                                         | SINV                                | SAMPLE ITEM A        | SAMPLE ITEM A          | 4810.14.1100              | ST-5%    | 150.00         |                |
| 🚟 General Ledger                                                                               | 24/10/2018                                          | INV00001                                         | SINV                                | SAMPLE ITEM B        | SAMPLE ITEM B          | 4911.99.9010              | ST-10%   | 200.00         |                |
| a Customer                                                                                     |                                                     |                                                  |                                     |                      |                        |                           |          |                |                |
| 🚚 Supplier                                                                                     |                                                     |                                                  |                                     |                      |                        |                           |          |                |                |
| 🏇 Sales                                                                                        |                                                     |                                                  |                                     |                      |                        |                           |          |                |                |
| E POS                                                                                          |                                                     |                                                  |                                     |                      |                        |                           |          |                |                |
| 🛒 Purchases                                                                                    |                                                     |                                                  |                                     |                      |                        |                           |          |                |                |
| Stocks                                                                                         |                                                     |                                                  |                                     |                      |                        |                           |          |                |                |
| SST/SST                                                                                        |                                                     |                                                  |                                     |                      |                        |                           |          | 350.00         |                |
| 🍫 🗔 🐥                                                                                          | [][                                                 |                                                  |                                     |                      |                        |                           |          |                |                |

The report shown as below. Notice that if the Tariff code is same will grouping into 1 line. As you will find that column 6 will display one of the item descriptions but not all, this is alright because when you submit from the website, column 6 will turn out the description automatically

|             |                                                                                  | BAHAGIAN B1 : M/<br>PART B1                               | AKLUMAT JUALAN / PE<br>: SALES / SERVICE DE                               | ERKHIDMATAN<br>TAILS                                                                                           |                                            |
|-------------|----------------------------------------------------------------------------------|-----------------------------------------------------------|---------------------------------------------------------------------------|----------------------------------------------------------------------------------------------------|--------------------------------------------|
| (5)<br>Bil. | (6)<br>Maklumat Barang Kena<br>Cukai/Jenis Perkhidmatan<br>Bercukai Debekalkan.* | (7)<br>Kod Tariff Kastam<br>/Kod Jenis<br>Perkhid matan.* | (8)<br>Nilai Barang-barang<br>Dijual<br>/Nilai Kerja Yang<br>Dilakukan. * | (9)<br>Nilai Barang-barang Yang<br>Dipakai Sendiri<br>/Dilupus<br>Nilai Perkhid matan Yang Diberi<br>Percuma * | (10)<br>Nilai<br>Perkhidmatan<br>Bercukai* |
| No.         | Description of Taxable<br>Goods / Type of Taxable<br>Service Provided. *         | Customs Tariff<br>Code / Service<br>Type Code. *          | Value of Taxable Goods<br>Sold /<br>Value of Work<br>Performed. *         | Value of Goods For Own Used /<br>Disposed<br>Values of Free Services *                                         | Value of Taxable<br>Service *              |
|             |                                                                                  |                                                           | (RM)                                                                      | (RM)                                                                                                    | (RM)                                       |
| 1           | SAMPLE ITEM A                                                                    | 4810.14.1100                                              | 150.00                                                                    | 0.00                                                                                                    | 0.00                                       |
| 2           | SAMPLE ITEM B                                                                    | 4911.99.9010                                              | 200.00                                                                    | 0.00                                                                                                    | 0.00                                       |
|             | ·                                                                                | JUMLAH.*<br>TOTAL.*                                       | 350.00                                                                    | 0.00                                                                                                    | 0.00                                       |
|             | JUMLA                                                                            | H KESELURUHAN.*<br>NET TOTAL.*                            |                                                                           |                                                                                                    | 350.00                                     |

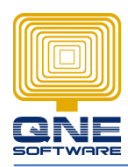

9. After submission, you can change the software SST status by clicking on Submit SST Return

| 🔜 🗎 × 🛛 🗙 🛈 😋 🕻                                                                                                    | ) - 🔡 🖁 🔊 🖻 🔻                                      |                         | SampleDBStable - S | ales Tax Return - QNE | Business Solutions     |                           |          |                | e 💶 ð 🔀        |  |  |  |
|----------------------------------------------------------------------------------------------------|----------------------------------------------------|-------------------------|--------------------|-----------------------|------------------------|---------------------------|----------|----------------|----------------|--|--|--|
| File Home Edit Ta                                                                                                    | isk Info View                                      | Tools Inquiry           | Maintenance        |                       |                        |                           |          |                |                |  |  |  |
| X     Image: Control of the second back of the second back of t |                                                    |                         |                    |                       |                        |                           |          |                |                |  |  |  |
| Navigation                                                                                                    | Sales Tax Retur Submit                             | 5ST Return able - Sales | Sales Invoices     | INV00001 - Sales I    | nvoic                  |                           |          |                | <b>_</b>       |  |  |  |
| GST/SST                                                                                                    | Sales Tax Return                                   |                         |                    |                       |                        |                           |          |                |                |  |  |  |
| GST Advisor<br>GST Group Registration<br>GST/SST Settings ≡<br>SST Returns<br>GST SST Returns                                                                                                    | Taxable Period Taxable Start Date 01/ Due Date 30/ | 10/2018                 | Taxable End Date   | 31/10/2018 [          |                        | Re-Generate<br>Draft Data | Status   |                | ×              |  |  |  |
| Service Tax Return     Tax Return     Seturn     Go Tax Return     Tax Code Mapping Wizard     SST/SST Accounts Setup                                                                                                    |                                                    |                         |                    |                       |                        |                           |          |                |                |  |  |  |
|                                                                                                    | Document Date                                      | Document Code           | Doc Type           | Stock                 | Description of Taxable | Custom Tariff Code        | Tax Code | Value of Taxab | Value of Goods |  |  |  |
| 🗒 Dashboard                                                                                                    | > 24/10/2018                                       | INV00001                | SINV               | SAMPLE ITEM A         | SAMPLE ITEM A          | 4810.14.1100              | ST-5%    | 150.00         |                |  |  |  |
| A General Ledger                                                                                                    | 24/10/2018                                         | INV00001                | SINV               | SAMPLE ITEM B         | SAMPLE ITEM B          | 4911.99.9010              | ST-10%   | 200.00         |                |  |  |  |
| Lustomer                                                                                                    |                                                    |                         |                    |                       |                        |                           |          |                |                |  |  |  |
| (* Sales                                                                                                    |                                                    |                         |                    |                       |                        |                           |          |                |                |  |  |  |
| 🚑 POS                                                                                                    |                                                    |                         |                    |                       |                        |                           |          |                |                |  |  |  |
| 🛒 Purchases                                                                                                    |                                                    |                         |                    |                       |                        |                           |          |                |                |  |  |  |
| Stocks                                                                                                    |                                                    |                         |                    |                       |                        |                           |          |                |                |  |  |  |
| ✓ GST/SST                                                                                                    |                                                    |                         |                    |                       |                        |                           |          | 350.00         |                |  |  |  |
| 😜 🗟 😵                                                                                                    | L                                                  |                         |                    |                       |                        |                           |          |                |                |  |  |  |

Fill up the Declaration info  $\rightarrow$  Click Submit SST Return  $\rightarrow$  and click Yes to confirm

| 📓 🗋 × 🛛 🗙 💿 🗷 🕻        | ) - 🔚 😫 🤊 🖻 🗢                                        | SampleDBStable - Sales Tax Rel | turn - QNE Business Solutions |                                 |
|------------------------|------------------------------------------------------|--------------------------------|-------------------------------|---------------------------------|
| File Home Edit Ta      | sk Info View Tools Inquiry                           | Maintenance                    |                               |                                 |
| Delete Refresh Cancel  | We Unick Taxable Submit SST<br>Period<br>Record Edit |                                |                               | ^                               |
| Navigation             | Sales Tax Return 🛛 🖄 SampleDBStable - Sales          |                                |                               |                                 |
| GST/SST                | 🛐 Sales Tax Return                                   |                                |                               |                                 |
|                        | Taxable Period                                       |                                |                               | <u>Status</u>                   |
| -   GST/SST Settings = | Taxable Start Date 01/10/2018                        | Taxable End Date 31/10/2018    | Re-Generate                   | ✓ Submitted                     |
| SST Returns            | Due Date 30/11/2018 🕑                                | 🕌 Lee Wai Keong - SST Reti     | urn Declaration Info          |                                 |
| Service Tax Return     |                                                      | Declaration Info               |                               |                                 |
|                        | Color Datella                                        | Declaration Date               | 15/11/2018                    |                                 |
|                        | Sales Details                                        | Name of Declarant              | Lee Wai Keong                 |                                 |
| GST/SST Accounts Setup |                                                      | Identity Card / Passport No.   | 820111-11-1111                | - Value of Tayah Value of Coode |
| Pashboard              | 24/10/2018 INV00001                                  | Designation of Declarant       | Account Manager               | 150.00                          |
| Ceneral Ledger         | Confirmation                                         |                                | 012-1111 112                  | b 200.00                        |
| Customer               |                                                      |                                |                               |                                 |
| Jupplier               | Do you want to generate the journal entry fo         | or this tax return?            |                               |                                 |
| ( Sales                |                                                      |                                |                               |                                 |
| POS                    |                                                      |                                |                               |                                 |
| 🥰 Purchases            |                                                      |                                |                               |                                 |
| Stocks                 |                                                      |                                |                               | -                               |
| SST/SST                |                                                      | Yes                            | Submit SST Return Cancel      | 350.00                          |
| <b>6 2</b>             |                                                      |                                |                               |                                 |

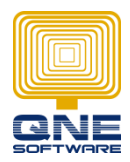

# QNE SOFTWARE SDN. BHD. (611852-V)

#### Click 'Yes' to generate Journal Entry

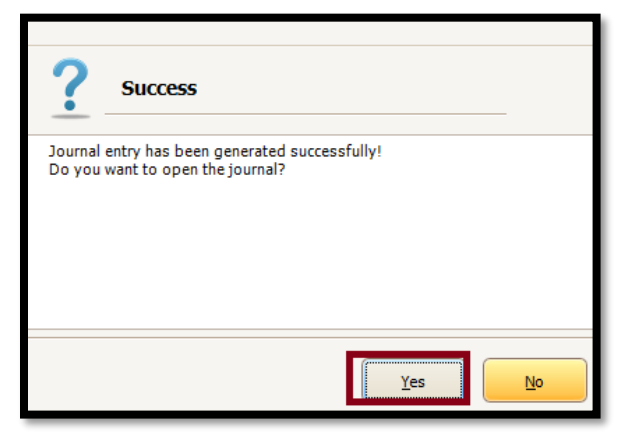

System will create Journal Entries automatically

| l                                                                         | 🔀 Journal Entries                                                                      |               |                                      |         |                |              |       |        |           |                      |            |              |                 |             |
|---------------------------------------------------------------------------|----------------------------------------------------------------------------------------|---------------|--------------------------------------|---------|----------------|--------------|-------|--------|-----------|----------------------|------------|--------------|-----------------|-------------|
| ~                                                                         | Journal                                                                                |               |                                      |         |                |              |       |        |           |                      |            |              |                 |             |
|                                                                           | Description Engraduation of 551 Payable 31 the end of the lawable period (X1, 2018 V m |               |                                      |         |                |              |       |        |           |                      | × •••      |              |                 |             |
| Currency RM                                                               |                                                                                        |               |                                      | X 🖂 Rat | Rate 1.0000000 |              |       |        | 00 Journa | Journal # JV1810/001 |            |              |                 |             |
| 5                                                                         | Account 🍈 Files Info                                                                   |               |                                      |         |                |              |       |        |           |                      |            |              |                 |             |
| □ •   X ◊ ↓   5   6 2 <sup>+</sup> 10 Mew Variants •   0 0 0 0   10 •   2 |                                                                                        |               |                                      |         |                |              |       |        |           |                      |            |              |                 |             |
|                                                                           | Account                                                                                | Account Name  | Description                          | Project | Cost Centre    | Reference/Ta | Debit | Credit | Tax Code  | Tax Debit            | Tax Credit | Company Name | Registration No | GST Reg. No |
| •                                                                         | SST-1000                                                                               | SST SALES TAX | Being adjustment of SST Payable at t |         |                |              | 27.50 |        |           |                      |            |              |                 |             |
|                                                                           | SST-8000                                                                               | SST PAYABLE   | Being adjustment of SST Payable at t |         |                |              |       | 27.50  |           |                      |            |              |                 |             |
|                                                                           |                                                                                        |               |                                      |         |                |              | 27.50 | 27.50  |           |                      |            | ]            |                 |             |
|                                                                           | Tax 1                                                                                  | ndusive       | Different                            |         |                | Debit        |       |        |           | 27.50                | Credit     |              |                 | 27.50       |

SST Status is Submitted and changes is not allowed within this submission period

| 📕 🗋 🗴 🕼 🕲 🥙 🤁 📋 🔹 🔻                                                                          | Sales Tax Return - QNE E    | Business Solutions          |        |           | e _ F 🔀 |  |  |  |  |  |
|----------------------------------------------------------------------------------------------|-----------------------------|-----------------------------|--------|-----------|---------|--|--|--|--|--|
| File Home Edit Info View Tools Inquiry                                                       | Maintenance                 |                             |        |           |         |  |  |  |  |  |
| New Audit Sections V Viants Previous Next Record                                             | Text to search Search Close |                             |        |           |         |  |  |  |  |  |
| Records Creation View Records Navigation                                                     | Full Text Search Close      |                             |        |           | ^       |  |  |  |  |  |
| Navigation I A. K. Seles Tax Return II                                                       |                             |                             |        |           |         |  |  |  |  |  |
| GST/SST Sales Tax Return                                                                     |                             |                             |        |           |         |  |  |  |  |  |
| GST Advisor                                                                                  | Taxable End Date            | Return and Payment Due Date | Status |           |         |  |  |  |  |  |
| GST Group Registration                                                                       | 31/10/2018                  | 30/11/2018                  | ✓      | Submitted |         |  |  |  |  |  |
| 🙀 GST/SST Settings 😑                                                                         |                             |                             |        |           |         |  |  |  |  |  |
| SST Returns     SST Return     Seles Tax Return     Service Tax Return     Gr      ST Return |                             |                             |        |           |         |  |  |  |  |  |
| - 😳 Default Priority Settings                                                                |                             |                             |        |           |         |  |  |  |  |  |